### I. Инструкция по определению индекса цитирования (поиск через автора)

- 1. Заходим на сайт Scopus.com во вкладку <u>Поиск</u>.
- 2. Выбираем поиск по Авторам. Заполняем поля: Фамилия автора, Имя автора (Вводим первую букву имени), для

обладателей распространенных фамилий следует также заполнить поле <u>Организация</u> (достаточно Mining University). Нажимаем кнопку <u>Поиск</u>.

| Поиск                                                                                                    | 1сточники                                                                                                    | Оповещения                  | Списки                     | Помощь 🗸                                                                                                    | SciVal >                                                                                                    | Svetlana Kupavykh 🗸                                                                                                    | $\equiv$                                                                                                    |
|----------------------------------------------------------------------------------------------------|----------------------------------------------------------------------------------------------------|-----------------------------|----------------------------|----------------------------------------------------------------------------------------------------|----------------------------------------------------------------------------------------------------|----------------------------------------------------------------------------------------------------|----------------------------------------------------------------------------------------------------|
|                                                                                                    |                                                                                                    |                             |                            |                                                                                                    |                                                                                                    | Сравнить ист                                                                                                    | гочники >                                                                                                    |
| dentifier number, t<br>affiliation, address,<br>th insufficient data<br>author. By defaul<br>ch results. About | the Scopus<br>, subject<br>a may not<br>t, only<br>Scopus                                                               |                             |                            |                                                                                                    |                                                                                                    |                                                                                                    | X                                                                                                    |
|                                                                                                    |                                                                                                    |                             |                            |                                                                                                    |                                                                                                    | Советы по пои                                                                                                    | искү 🕐                                                                                                    |
|                                                                                                    | Имяаа<br>× V.                                                                                                    | тора                        |                            |                                                                                                    |                                                                                                    |                                                                                                    | ×                                                                                                    |
|                                                                                                    | наприме<br>× П По                                                                                                    | а /.L.<br>казывать только і | гочные совг                | адения                                                                                                    |                                                                                                    | Пои                                                                                                    | ск Q                                                                                                    |
|                                                                                                    | Поиск и<br>lentifier number, t<br>iffiliation, address<br>th insufficient dat<br>author. By defaul<br>ch results. About | Поиск Источники             | Поиск Источники Оповещения | Поиск Источники Оповещения Списки<br>fentifier number, the Scopus<br>affiliation, address, subject<br>th insufficient data may not<br>author. By default, only<br>ch results. About Scopus | Поиск Источники Оповещения Списки Помощь<br>Ientifier number, the Scopus<br>Iffiliation, address, subject<br>th insufficient data may not<br>author. By default, only<br>ch results. About Scopus | Поиск Источники Оповещения Списки Помощь∨ SciVal ><br>fentifier number, the Scopus<br>affiliation, address, subject<br>th insufficient data may not<br>author. By default, only<br>ch results. About Scopus | Поиск Источники Оповещения Списки Помощь SciVal > Svetlana Kupavykh<br>Сравнить ист<br>fentifier number, the Scopus<br>ffiliation, address, subject<br>th insufficient data may not<br>author. By default, only<br>ch results. About Scopus<br>Советы по пои<br>К<br>Имя автора<br>V.<br>например, /L<br>Показывать только точные совпадения |

# 3. В результатах поиска находим свою учетную запись и нажимаем на количество документов.

| Scopus                                                                                                    |                                             |                                                                                              | Поиск Источники Оповещения Списки                                               | Помощь 🗸 SciVal 🤊 Svetlana K                       | upavykh 🗸 🔛                  |
|----------------------------------------------------------------------------------------------------|---------------------------------------------|----------------------------------------------------------------------------------------------|---------------------------------------------------------------------------------|----------------------------------------------------|------------------------------|
| Результатов по                                                                                                | о автор                                     | y: 1                                                                                         |                                                                                 | Об идентификаторе автора і                         | з базе данных Scopus >       |
| Фамилия автора "Bazhin" . Имя автор<br>Ледактировать                                                          | ра " <b>V</b> .", Организа                  | ция "mining university"                                                                      |                                                                                 |                                                    |                              |
| <ul> <li>Показывать только точные совпа</li> <li>Уточнить результаты</li> <li>Ограничить Исключить</li> </ul> | адения                                      | Все ~ Показать документ                                                                      | ты Просмотреть обзор цитирования Запросить объ                                  | Сортировать по: Количество до<br>Бединение авторов | кументов (по уб 💌            |
| Название источника<br>Bulletin Of The Tomsk<br>Polytechnic University Geo<br>Assets Engineering               | <b>^</b> (1) >                              | Автор<br>Ваzhin, Vladimir Yuryevich<br>Bazhin, V. Yu<br>Bazhin, Vladimir Yu<br>Yu Bazhin, V. | Документы <i>h</i> -index Организация <u>73</u> 6 Saint Petersburg Mining Unive | Город<br>ersity Saint Petersburg (ex Leningrad)    | Страна<br>Russian Federation |
| Cis Iron And Steel Review Coke And Chemistry                                                                  | <ul><li>(1) &gt;</li><li>(1) &gt;</li></ul> | Просмотреть последнее на                                                                     | азвание ×                                                                       |                                                    |                              |
| <ul> <li>Ecology And Industry Of<br/>Russia</li> <li>Eurasian Mining</li> </ul>                               | (1) > (<br>(1) >                            | К<br>Показать: 20<br>результатов на страницу                                                 | 1                                                                               |                                                    | ∧ Верх страницы              |

4. Слева в панели управления выбираем статьи за интересующие <u>Годы</u> (2014, 2015, 2016, 2017, 2018) и нажимаем кнопку <u>Ограничить</u>.

| Scopus                                            |                                                                                                    | Поиск Источники Оп                                                 | овещения Списки                                                           | Помощь 🗸 🦷 SciVal 🤊             | Svetlana Ku           | pavykh 🗸 🚞       |  |  |
|---------------------------------------------------|----------------------------------------------------------------------------------------------------|--------------------------------------------------------------------|---------------------------------------------------------------------------|---------------------------------|-----------------------|------------------|--|--|
| 73 результа                                       | та по                                                                                                    | ска докумен                                                        | тов                                                                       | ñ                               | росмотреть втор       | ричные документы |  |  |
| AU-ID ( "Bazhin, Vladimir Yu                      | ryevich" 2309                                                                                            | 8900 )                                                             |                                                                           |                                 |                       |                  |  |  |
| 🖉 Редактировать 💾 Со:                             | хранить 📮                                                                                                | строить оповещение 「 Нас                                           | троить канал                                                              |                                 |                       |                  |  |  |
| Искать в результатах                              | Q                                                                                                    | 💵 Анализировать резуль                                             | ТАТЫ ПОИСКА<br>Показать все краткие ог                                    | исания Сортировать по: Ц        | цитирования (по       | убыванию)        |  |  |
| Уточнить результаты                               | Уточнить результаты 🗋 Все 🗸 Экспорт Скачать Просмотреть обзор цитирования Просмотр цитирующих документов |                                                                    |                                                                           |                                 |                       |                  |  |  |
| Ограничить Исключить Сохранить в список ••• 🛱 🖾 🗒 |                                                                                                    |                                                                    |                                                                           |                                 |                       |                  |  |  |
| Тип доступа 🕥                                     | ^                                                                                                    | Название документа                                                 |                                                                           | Авторы                          | Год Источни           | к Цитирования    |  |  |
| Open Access                                       | (2) >                                                                                                    | Deep conversion and m                                              | netal content of Russian                                                  | Bazhin, V.Y., Beloglazov, I.I., | 2016 Eurasian         | 10               |  |  |
| □ Other                                           | (71) >                                                                                                   | CUdis                                                              | Coars Festicienko, K.T.                                                   | Feshchenko, R.Y.                | (2), C. 28-           | 32               |  |  |
| Год                                               | ^                                                                                                    | Просмотр краткого описания                                         |                                                                           |                                 |                       |                  |  |  |
| 2019                                              | (6) >                                                                                                    | 2 Strategy tasks of the Ri                                         | Strategy tasks of the Russian metallurgical Sizyakov, V.M., Vlasov, A.A., | 2016 Tsvetnye                   | 9                     |                  |  |  |
| 2018                                              | (11) >                                                                                                   | complex                                                            |                                                                           | Bazhin, V.Yu.                   | Metally<br>2016(1), c | . 32-            |  |  |
| 2017                                              | (10) >                                                                                                   |                                                                    |                                                                           |                                 | 37                    |                  |  |  |
| 2016                                              | (14) >                                                                                                   | Просмотр краткого описания 🛩 View at Publisher Связанные документы |                                                                           |                                 |                       |                  |  |  |
| 2015                                              | (12) >                                                                                                   | Devrices herrical prope                                            | rtios of fuel shales                                                      | Nazarenko M.V. Bazhin           | 2014 Coke and         | 1 0              |  |  |
| 2014                                              | (6) >                                                                                                    |                                                                    | rues of fuel shales                                                       | V.Y., Saltykova, S.N.,          | Chemisti              | γ<br>γ           |  |  |
| 2013                                              | (5) >                                                                                                    |                                                                    |                                                                           | KUHUVdIOV, G.V.                 | 57(3), C 1<br>133     | 29-              |  |  |

## 5. В открывшемся окне выделяем все статьи, нажав кнопку Все далее нажимаем на кнопку Просмотр обзора

<u>цитирования</u>.

| Scopus                                                                         |                             | Поиск                                                                | Источники                  | Оповещения                     | Списки                   | Помощь 🗸                               | SciVal = Sve          | etlana Kupav                                 | /kh 🗸 📃       |
|--------------------------------------------------------------------------------|-----------------------------|----------------------------------------------------------------------|----------------------------|--------------------------------|--------------------------|----------------------------------------|-----------------------|----------------------------------------------|---------------|
| 53 результат                                                                   | а пои                       | иска д                                                               | цокум                      | СНТОВ<br>Просмотреть в         | торичные до              | жументы Про                            | смотр 6735613 ре      | зультата поиск                               | а по патентам |
| AU-ID ( <b>"Bazhin, Vladimir Yurye</b><br>LIMIT-TO ( PUBYEAR , <b>2015</b> ) C | vich" 230992<br>DR LIMIT-TO | 248900) ANI<br>(PUBYEAR,                                             | 0(LIMIT-TO(I<br>2014))     | PUBYEAR, 2018)                 | OR LIMIT-T               | O ( PUBYEAR , 2                        | 017) OR LIMIT-        | FO ( PUBYEAR ,                               | 2016) OR      |
| 🖉 Редактировать 💾 Сохра                                                        | нить Ф. Н.                  | астроить опс                                                         | овещение 🔊                 | Настроить канал                | i.                       |                                        |                       |                                              |               |
| Искать в результатах                                                           | Q                           | 💵 Анали                                                              | зировать ре:               | ЗУЛЬТАТЫ ПОИСІ<br>Показать все | <b>ка</b><br>краткие опи | сания Сортиро                          | овать по: Цитиро      | ования (по убыв                              | анию) 🔽       |
| Уточнить результаты<br>Ограничить Исключить                                    |                             | ■ Все ∨<br>Сохрани                                                   | Экспорт С<br>тыв список •  | качать <u>Просмо</u><br>•• 🗇 🖾 | отреть обзор             | цитирования                            | Просмотр цити         | рующих докум                                 | антов         |
| Тип доступа 🕕                                                                  | ^                           | Ha                                                                   | вание докуме               | нта                            |                          | Авторы                                 | Год                   | Источник                                     | Цитирования   |
| Open Access Other                                                              | (2) ><br>(51) >             | I De co                                                              | ep conversion a<br>als     | and metal content              | of Russian               | Bazhin, V.Y., Bel<br>I.I., Feshchenko, | oglazov, 2016<br>R.Y. | Eurasian<br>Mining<br>(2), c. 28-32          | 10            |
| Год                                                                            | ~ •                         | ◀ Просмотр краткого описания ✓ View at Publisher Связанные документы |                            |                                |                          |                                        |                       |                                              |               |
| 2018<br>2017                                                                   | (11) ><br>(10) >            | 2 Str                                                                | rategy tasks of t<br>mplex | he Russian metalli             | urgical                  | Sizyakov, V.M., V<br>A.A., Bazhin, V.Y | /lasov, 2016<br>u.    | Tsvetnye<br>Metally<br>2016(1), c. 32-<br>37 | 9             |
| 2015<br>2014                                                                   | (12) ><br>(6) >             | Π                                                                    | оосмотр кратко             | го описания 🛩 🛝                | /iew at Publis           | her Связанные                          | документы             |                                              |               |

### 6. Над появившимся графиком выбираем Диапазон дат 2015-2019.

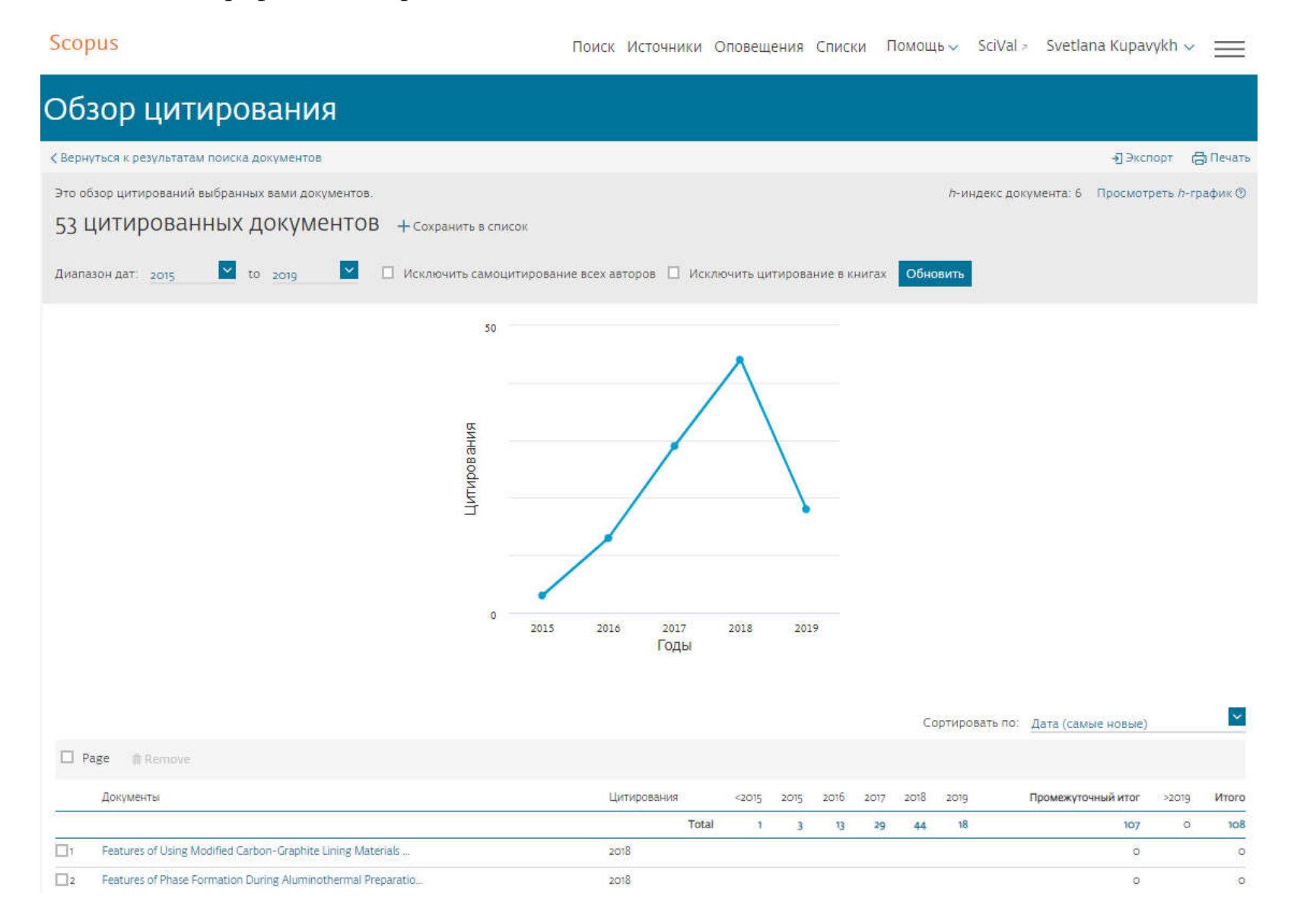

#### Указываем «Исключить самоцитирование всех авторов» и нажимаем кнопку Обновить.

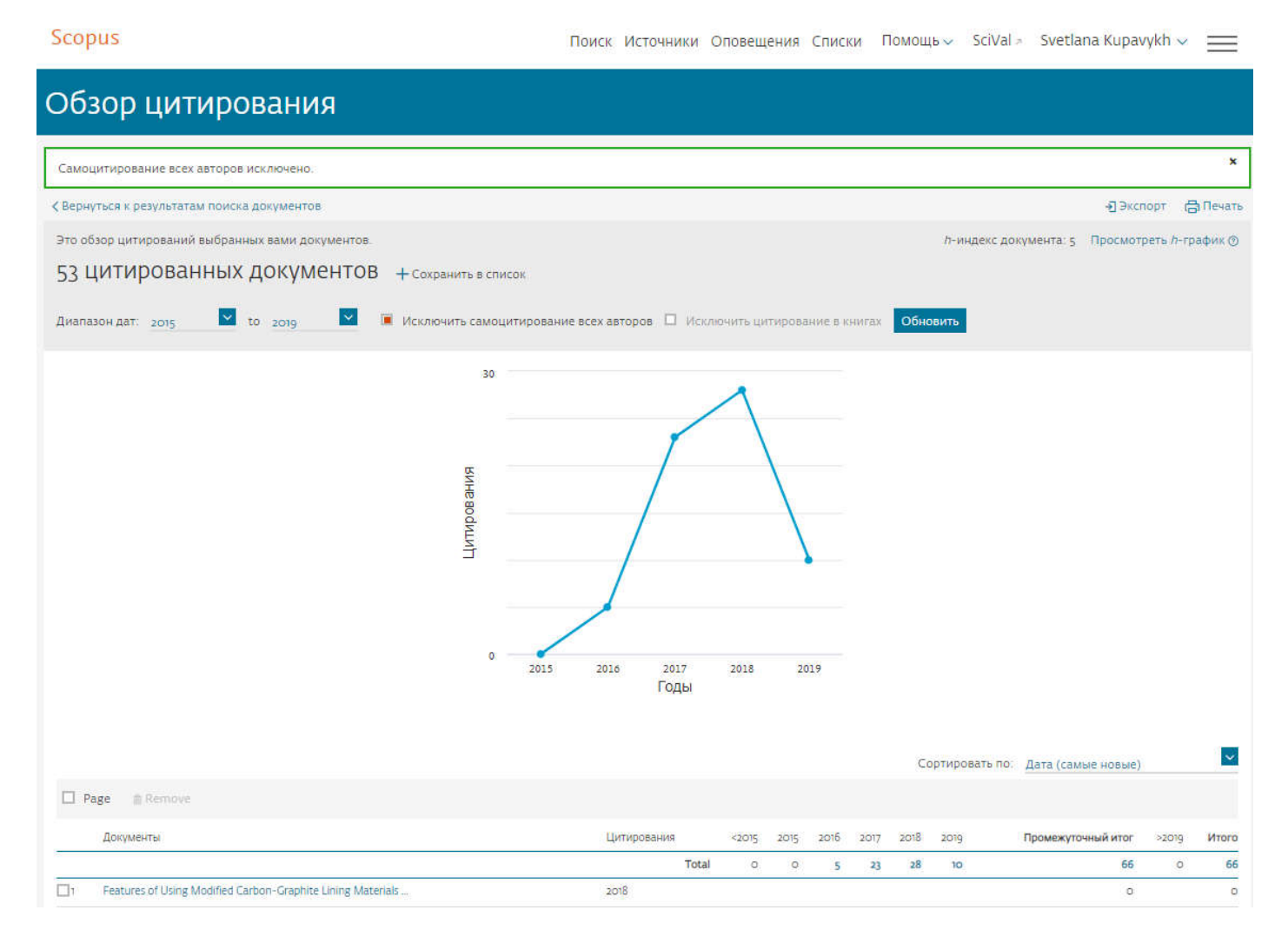

Видим, что самоцитирование исключилось – под первым графиком в столбце <u>ИТОГО</u> было **108** цитирований, под вторым графиком стало **66** цитирований.

7. Конечную цифру 66 делим на общее количество цитированных документов – 53, получаем индекс цитирования.

$$66 / 53 = 1,2.$$